# MyNav & KOMPASS Rasterkarten

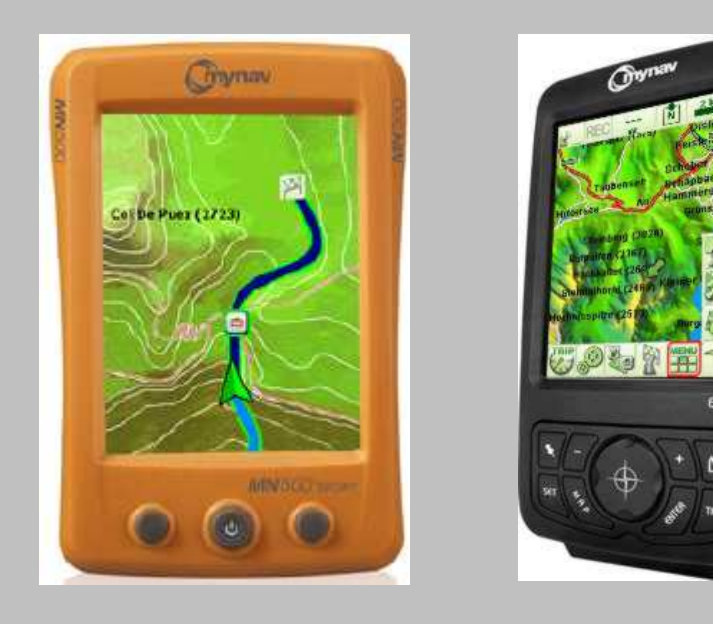

#### Touratech Quovadis (TTQV) starten

| 💿 Touratech QV 4.0.127 TEST VERSION - [Übersichtskarte Welt] |           |            |
|--------------------------------------------------------------|-----------|------------|
|                                                              |           | _ 8 ×      |
| 🗏 🖪 X - X 🔄 🖃                                                | ▼ ● M E   |            |
|                                                              |           |            |
| + 5 18° 9° 22.3″. 0 34° 12′ 0 ″ O N0° 0′ 0′ 0′ 0′ 0′ 0′ 0′ ″ | 1240m1217 |            |
|                                                              |           | 02.06.2010 |
|                                                              |           |            |

#### **TTQV Explorer öffnen**

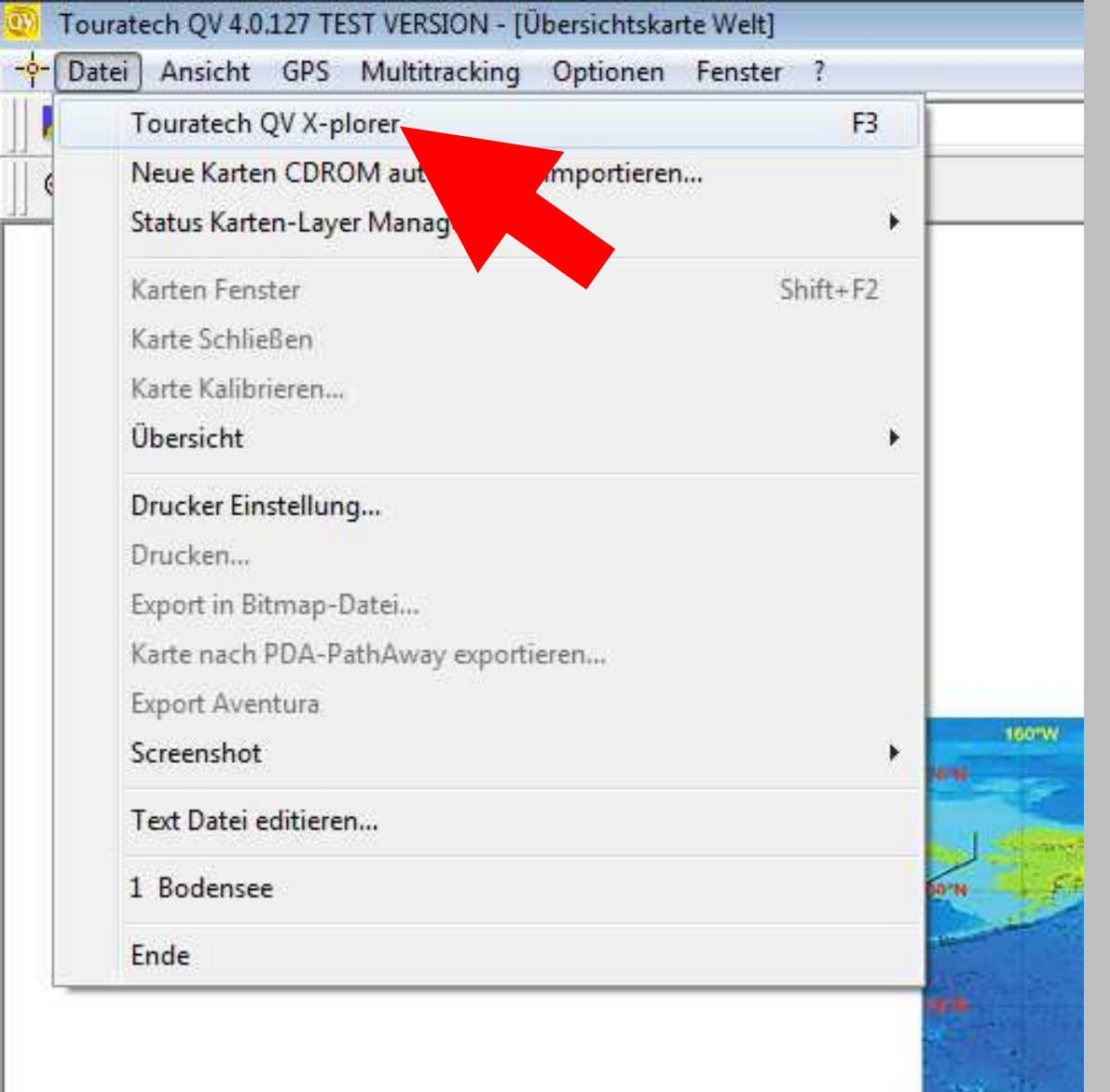

### Karte in TTQV Explorer importieren

| Datei Ansicht GPS Multitracking Optionen Eenster ?     Image: Construction of the second second s                            | Touratech QV 4.                        | 0.127 TEST VERSION                                          |                            |  |
|----------------------------------------------------------------------------------------------------|----------------------------------------|-------------------------------------------------------------|----------------------------|--|
| Image: Second Second Secon | <u>D</u> atei <u>A</u> nsicht <u>G</u> | PS <u>M</u> ultitracking <u>O</u> ptionen <u>F</u> enster ? |                            |  |
| Image: Construction of the second second | 🛛 🖊 🎜 🗴 - J                            |                                                             | - 🔿 N E                    |  |
| Touratech QV X-plorer <wgs 84="">     Alle Datenbanken     Alle Datenbanken     Anzeigen     Maßstab 1:x Kartennummer Dateiname Pfad     Anzeigen     Maßstab 1:x Kartennummer Dateiname Pfad     Anzeigen     Maßstab 1:x Kartennummer Dateiname Pfad     Anzeigen     Maßstab 1:x Kartennummer Dateiname Pfad     Anzeigen     Maketerung unsichtbar   Löschen     Contadate     Neue Karte importieren     Neue (leere) Karte   Karten selben Typs zusamme   Neue Vektorkarte erstellen (QV)   Neue Karte importieren   Neue Karte importieren (ECWP:\) Server)   Karten aus Google Earth importieren     V AutoMAP     Neue Datenbank/Karter:     0 Kate(n)     1 markiert</wgs>                                                                                                    | jj 🗨 🔍 🍳 🔍                             | Q 🔍 🍢   🍓 🍋   😂 🛼 🗶 🆽 📖                                     |                            |  |
| Ale Datenbanken     Anzeigen     Maßstab 1:x Kartennummer Dateiname Pfad     Anzeigen     Maßstab 1:x Kartennummer Dateiname Pfad     Anzeigen     Makterung unsichtbar   Eöschen     Distdat     Ausschneiden     Neue Karte importieren     Neue Vektorkarte erstellen (QV)     Neue Karte importieren     Neue Karte importieren     Neue Karte importieren     Neue Karte importieren     Neue Karte importieren     Neue Karte importieren     Neue Karte importieren     Neue Karte importieren     Neue Karte importieren     Neue Karte importieren     Neue Karte importieren (ECWP:\) Server)     Karten aus Google Earth importieren     AutoMAP     Tit     Neue Datenbark/Karter:     0 Karte(n)     Tarte     Neue Datenbark/Karter:     0 Karte(n)     Tarte     Neue Datenbark/Karter:     0 Karte(n)     Tarte     Neue Datenbark/Karter:     0 Karte(n)     Tarte     Neue Datenbark/Karter:     0 Karte(n)     Tarte     Neue Datenbark/Karte                                                                                                    |                                        | (-plorer <wgs 84=""></wgs>                                  |                            |  |
| Alle Datenbanken Name 🕆 Maßstab 1:x Kartennummer Dateiname Pfad                                                                                                    | 88000                                  | 3 👫   🔲 🚥 🏭   X 🖻 🛍 🗙   👁 💽   🎀 🍕 🤊                         | • 📢 🛏 🕼 • 🖞                |  |
| QV Data   Neue Datenbank   Ro   Anzeigen   Markierung unsichtbar   Schen   Ottsdat   Ottsdat   OV Sys   Ausschneiden   Kopieren   Einfügen   Neue Karte importieren   Neue (leere) Karte   Karten selben Typs zusamme   Karten aus Google Earth importieren   Karten aus Google Earth importieren   Karten aus Google Earth importieren   Veue Daterbank/Karter:   Neue Internet                                                                                                    | Alle Datenbanken                       | Name ⊂ Maßstab 1:x Kartennumm                               | er Dateiname Pfad          |  |
| Image: Second Second Secon | 🖃 🧰 QV Data                            |                                                             |                            |  |
| Anzeigen<br>Umbenennen<br>Markierung unsichtbar<br>Löschen<br>Ortsdate<br>Ortsdate<br>Ortsdate<br>Ortsdate<br>Ortsdate<br>Ortsdate<br>Ortsdate<br>Ortsdate<br>Ortsdate<br>Ortsdate<br>Ortsdate<br>Neue Karte importieren<br>Neue (leere) Karte<br>Karten selben Typs zusamme<br>Neue Vektorkarte erstellen (QVI<br>Neue Karte importieren (ECWP:\\ Server)<br>Karten aus Google Earth importieren<br>AutoMAP<br>Neue Datenbank/Karter: 0 Karte(n) 1 markiet                                                                                                    |                                        | nDank                                                       | 1                          |  |
| Image: Strate of the strate importieren   Neue Karte importieren   Neue (leere) Karte   Karten aus Google Earth importieren   Karten aus Google Earth importieren   Karten aus Google Earth importieren   Neue Karte importieren   Karten aus Google Earth importieren   Karten aus Google Earth importieren   Karten aus Google Earth importieren                                                                                                    | - 🔁 Ro                                 | Anzeigen                                                    | 1                          |  |
| Markierung unsichtbar<br>Löschen<br>Ottsdat<br>Ausschneiden<br>Kopieren<br>Einfügen<br>Neue Karte importieren<br>Neue (leere) Karte<br>Karten selben Typs zusamme<br>Neue QTL)<br>Neue Vektorkarte erstellen (QV)<br>Neue Vektorkarte erstellen (QV)<br>Neue Karte importieren (ECWP:\\Server)<br>Karten aus Google Earth importieren<br>AutoMAP                                                                                                    | - 💽 Tra                                | Umbenennen                                                  |                            |  |
| Löschen<br>Ditsdat<br>Ausschneiden<br>Kopieren<br>Einfügen<br>Neue Karte importieren<br>Neue (leere) Karte<br>Karten selben Typs zusamme<br>Neue Vektorkarte erstellen (QVI<br>Neue Karte importieren (ECWP:\\Server)<br>Karten aus Google Earth importieren<br>AutoMAP                                                                                                    | - <b>•</b> w                           | Markierung unsichtbar                                       |                            |  |
| Ausschneiden<br>Kopieren<br>Einfügen<br>Neue Karte importieren<br>Neue (leere) Karte<br>Karten selben Typs zusamme<br>Neue Vektorkarte erstellen (QVI<br>Neue Vektorkarte erstellen (QVI<br>Neue Karte importieren (ECWP:\\ Server)<br>Karten aus Google Earth importieren<br>AutoMAP                                                                                                    | ⊡ Ortsdati                             | Löschen                                                     |                            |  |
| Kopieren   Einfügen   Neue Karte importieren   Neue (leere) Karte   Karten selben Typs zusamme   Karten importieren (ECWP:\\Server)   Neue Karte importieren (ECWP:\\Server)   Karten aus Google Earth importieren   AutoMAP     Neue Datenbank/Karter: 0 Karte(n)                                                                                                    | E ⊇QV Sys                              | Ausschneiden                                                |                            |  |
| Einfügen   Neue Karte importieren   Neue (leere) Karte   Karten selben Typs zusamme   Neue Vektorkarte erstellen (QV)   Neue Karte importieren (ECWP:\\ Server)   Karten aus Google Earth importieren   VautoMAP     Neue Datenbank/Karter:     0 Karte(n)     1 markiert                                                                                                    |                                        | Kopieren                                                    |                            |  |
| Neue Karte importieren   Neue (leere) Karte   Karten selben Typs zusamme   Neue Vektorkarte erstellen (QVI   Neue Karte importieren (ECWP:\\Server)   Karten aus Google Earth importieren   AutoMAP     Neue Datenbank/Karter: 0 Karte(n)     1 markiert                                                                                                    |                                        | Einfügen                                                    |                            |  |
| Neue (leere) Karte   Karten selben Typs zusamme   Neue Vektorkarte erstellen (QVI   Neue Karte importieren (ECWP:\\ Server)   Karten aus Google Earth importieren   AutoMAP     Neue Datenbank/Karter:   0 Karte(n)                                                                                                    |                                        | Neue Karte importieren                                      |                            |  |
| Karten selben Typs zusamme   Neue Vektorkarte erstellen (QVI   Neue Karte importieren (ECWP:\\ Server)   Karten aus Google Earth importieren   ✓   AutoMAP     Neue Datenbank/Karten:   0 Karte(n)   1 markiert                                                                                                    |                                        | Neue (leere) Karte                                          |                            |  |
| Neue Vektorkarte erstellen (QV)   Neue Karte importieren (ECWP:\\ Server)   Karten aus Google Earth importieren   AutoMAP     Neue Datenbank/Karten: 0 Karte(n)     1 markiert                                                                                                    |                                        | Karten selben Typs zusamme eue QTL)                         |                            |  |
| Neue Karte importieren (ECWP:\\ Server)     Karten aus Google Earth importieren     AutoMAP     Neue Datenbank/Karten: 0 Karte(n)     1 markiert                                                                                                    |                                        | Neue Vektorkarte erstellen (QV)                             | ann Diatai varändart wurde |  |
| Karten aus Google Earth importieren         AutoMAP         Neue Datenbank/Karten: 0 Karte(n)                                                                                                    |                                        | Neue Karte importieren (ECWP:\\Server)                      |                            |  |
| AutoMAP       Neue Datenbank/Karten:       0 Karte(n)       1 markiert                                                                                                    |                                        | Karten aus Google Earth importieren                         |                            |  |
| Neue Datenbank/Karten: 0 Karte(n) 1 markiert                                                                                                    |                                        | AutoMAP                                                     |                            |  |
| Neue Datenbank/Karten: 0 Karte(n) 1 markiert                                                                                                    |                                        |                                                             | 1                          |  |
|                                                                                                    | Neue Datenbank /K :                    | arten: 0 Karte(n) 1 markiert                                |                            |  |
|                                                                                                    |                                        |                                                             | Andress Lisilia 10-00-00   |  |

#### Kartendatei auswählen

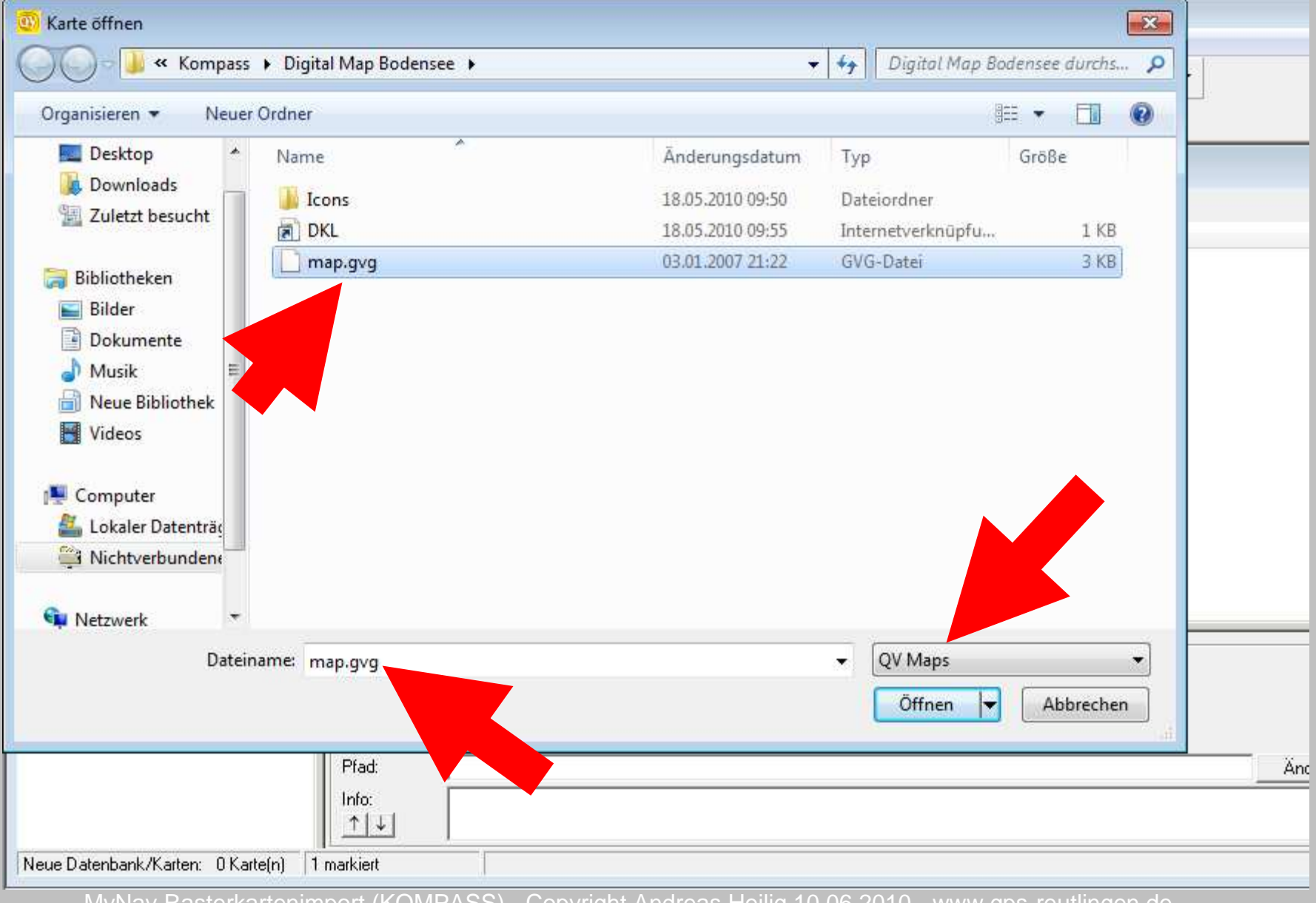

| Kartei                                                                                                    | nimp                | ort                                       |                  |                                      |               |
|----------------------------------------------------------------------------------------------------|---------------------|-------------------------------------------|------------------|--------------------------------------|---------------|
| Touratech QV 4.0.127 TEST VERSION                                                                                                    | N                   |                                           |                  |                                      |               |
| Datei Ansicht GPS Multitracking                                                                                                    | Optionen <u>F</u> e | nster ?                                   |                  |                                      |               |
| 📕 🎼 🔉 👻 🗶                                                                                                    |                     | •                                         | 💿 🕅 🖻 👪          | AA 🖽 🚥 🔘 🕶 🖪 🎢 🕶                     |               |
| ]] 🔍 q. q. q. 🖸 q. 📚   🗞                                                                                                    | 🍋 🙆 🚔 🔊             | 🗴 🗷 🖽 🗟                                   |                  |                                      |               |
|                                                                                                    | 4>                  |                                           |                  |                                      | []-E          |
| 🖯 😑 🗅 🖉 🖻 👫 🔲 🚥 🗄                                                                                                    | 8 X 🖻 🖻             | × ● 🖸 🔰 😽 - 🐗 🛏 👘                         | <b>&amp; +</b> ₩ |                                      | Sector Sector |
| Alle Datenbanken                                                                                                    | Name 🗸              | Maßstab 1:x Kartennummer Dateiname Pf     | ad               | Proj Datum                           | (             |
| QV Data     QV Data     Neue Datenbank     Arten     Routen     Tracks     Waypoints     QV Zeichnungen     Ortsdatenbanken      QV System |                     |                                           |                  |                                      |               |
|                                                                                                    |                     |                                           | please           | wait                                 |               |
|                                                                                                    | Name: @             | 🗌 Automatisch neuladen, wenn Datei veränd | lert wurde       | searching for calibrated maps        |               |
|                                                                                                    | Pfad                | 1                                         |                  |                                      |               |
|                                                                                                    | Info:               | 1                                         |                  |                                      |               |
|                                                                                                    | <u></u>             |                                           |                  | 100%                                 | Cancel        |
| Neue Datenbank/Karten: 0 Karte(n)                                                                                                    | 1 markiert          |                                           |                  |                                      |               |
| MyNav R                                                                                                    | asterkartenir       | nport (KOMPASS) - Copyright /             | Andreas Heilig   | g 10.06.2010 - www.gps-reutlingen.de | Soite 6       |

#### Importierte Karte auswählen

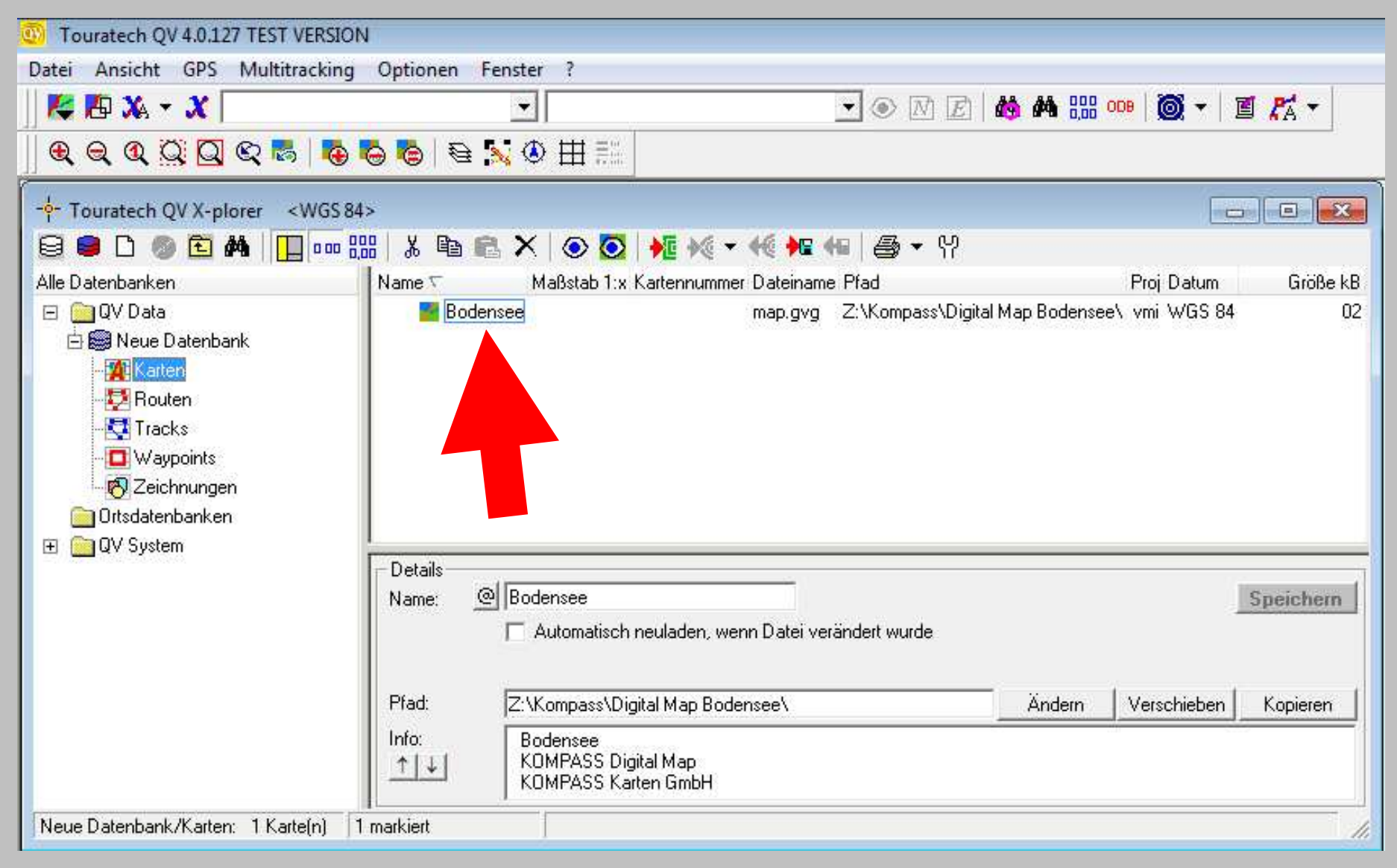

# KOMPASS-Karte in TTQV (Maßstab wählen)

Datei Ansicht GPS Multitracking Optionen Fenster ?

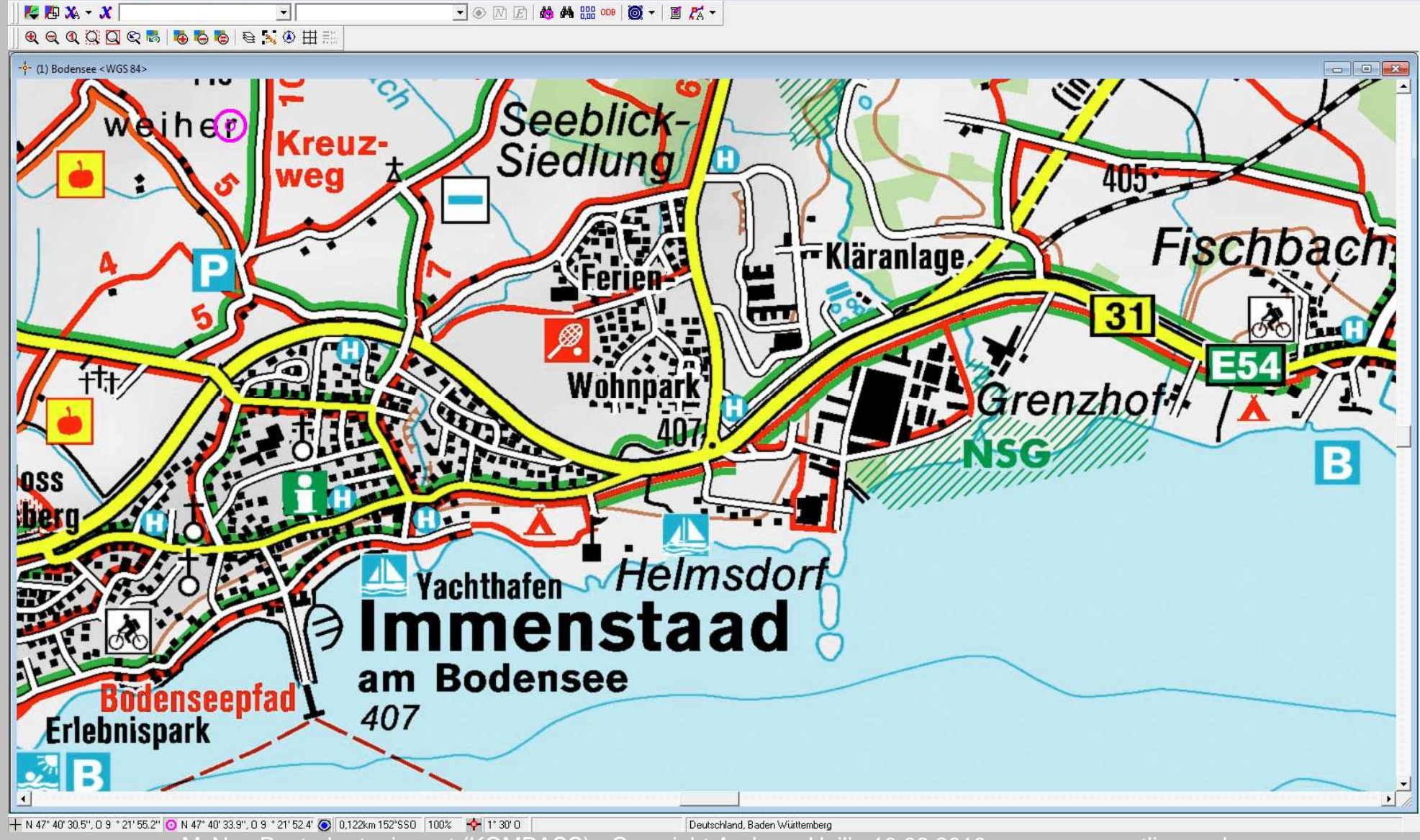

#### Kartenexport in Bitmap-Datei

| Touratech QV X-pl    | orer                      | F3       | • • N                  | Ē |
|----------------------|---------------------------|----------|------------------------|---|
| Neue Karten CDRO     | M automatisch importieren |          |                        |   |
| Status Karten-Laye   | r Manager                 | •        |                        |   |
| Karten Fenster       |                           | Shift+F2 |                        | , |
| Karte Schließen      |                           |          |                        |   |
| Karte Kalibrieren    |                           |          |                        |   |
| Übersicht            |                           |          |                        |   |
| Drucker Einstellung  | Jan                       |          |                        |   |
| Drucken              |                           |          |                        |   |
| Export in Bitmap-D   | atei.                     | M        | <b>N</b>               | 2 |
| Karte nach PDA-Pa    | thAway n                  |          |                        |   |
| Export Aventura      |                           |          |                        |   |
| Screenshot           |                           | · · · ·  |                        |   |
| Text Datei editierer | har                       |          | S Scurd                | S |
| 1 Bodensee           |                           |          | Hersh                  |   |
| 2 Bodensee           |                           | <u> </u> | - Inden were Under der | 5 |
| Ende                 |                           |          |                        |   |
| 11                   |                           |          |                        | - |
|                      |                           |          |                        |   |
| 1                    | Ne Ne                     | Tel. 1   |                        | 2 |
|                      |                           |          |                        | - |

#### Exportbereich (1. Teil) D Touratech QV 4.0.127 TEST VERSION - F X Datei Ansicht GPS Multitracking Optionen Fenster ? 💽 💿 🖻 🛃 🦀 🏭 🚥 🔯 🕶 📓 🎢 🔻 K 🖪 🗶 - X -€ € 0 💭 🖸 🕿 👼 🐻 😓 🛼 🖲 🖽 - 0 13 -Kläranlage 420 Export in Bitmap-Date was drucken C ganze Karte Seitenvoransicht. aktuellen Kartenausschnitt Anzahl Dateien: 1 Von Bis C Kartenauschnitt wählen 1 + 1 + E Blattuebersicht Schlass C Aufteilen entlang Rt/Tr. □ HTML 🔽 KMZ V Nur Punkte Hersher Dateien sammeln □ Cal □ ape@map CompeGPS achthafen Helmsdon wie drucken Text Fußzeile: menstaad I Maßstab Verstärkung Liniendicke % 100 🌲 drucken 100 🌲 🔁 🥅 Dithern Verstärkung Texthöhe % am Bodensee Erlebnispark Gitterweite (Minuten) 0,0 Gitternetz (0=automatik) Skalierung 256 Colors 👻 Seite 1/1 407 6 \* Überlappung % 1563 x 807 pixel penhorn Export Abbruch Hilfe

Bodensee MyNav Rasterkartenimport (KOMPASS) - Copyright Andreas Heilig 10.06.2010 - www.gps-reutlingen.de

90,0% 🔶 1° 30' 0

4

+ N 47° 39' 42.3", O 9 ° 22' 3.6 " 🧿 N 47° 40' 33.9", O 9 ° 21' 52.4' 🔕 1,61km 172°S

• /

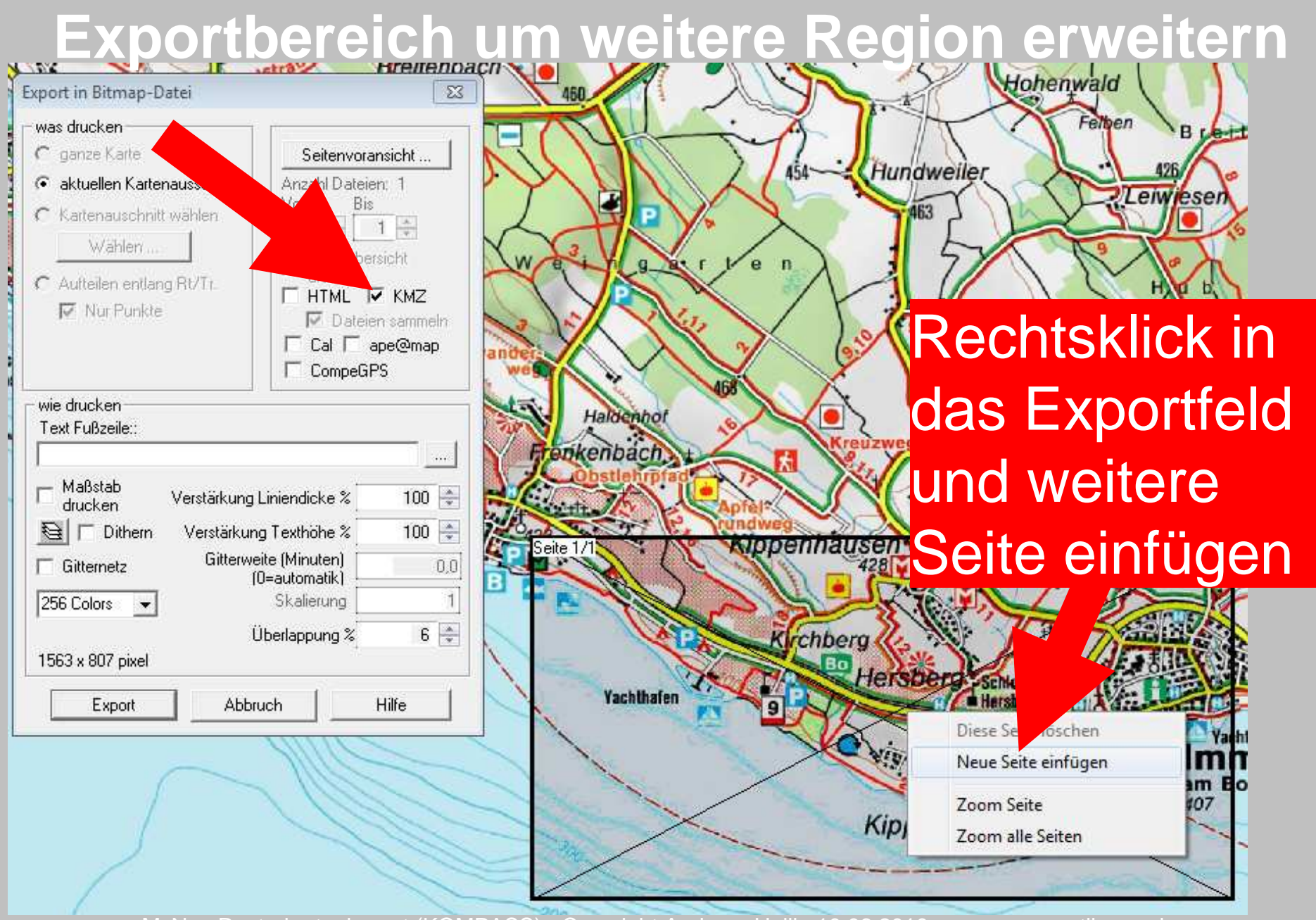

#### Weitere Seiten (überlappend) einfügen Touratech OV 4.0.127 TEST VERSION

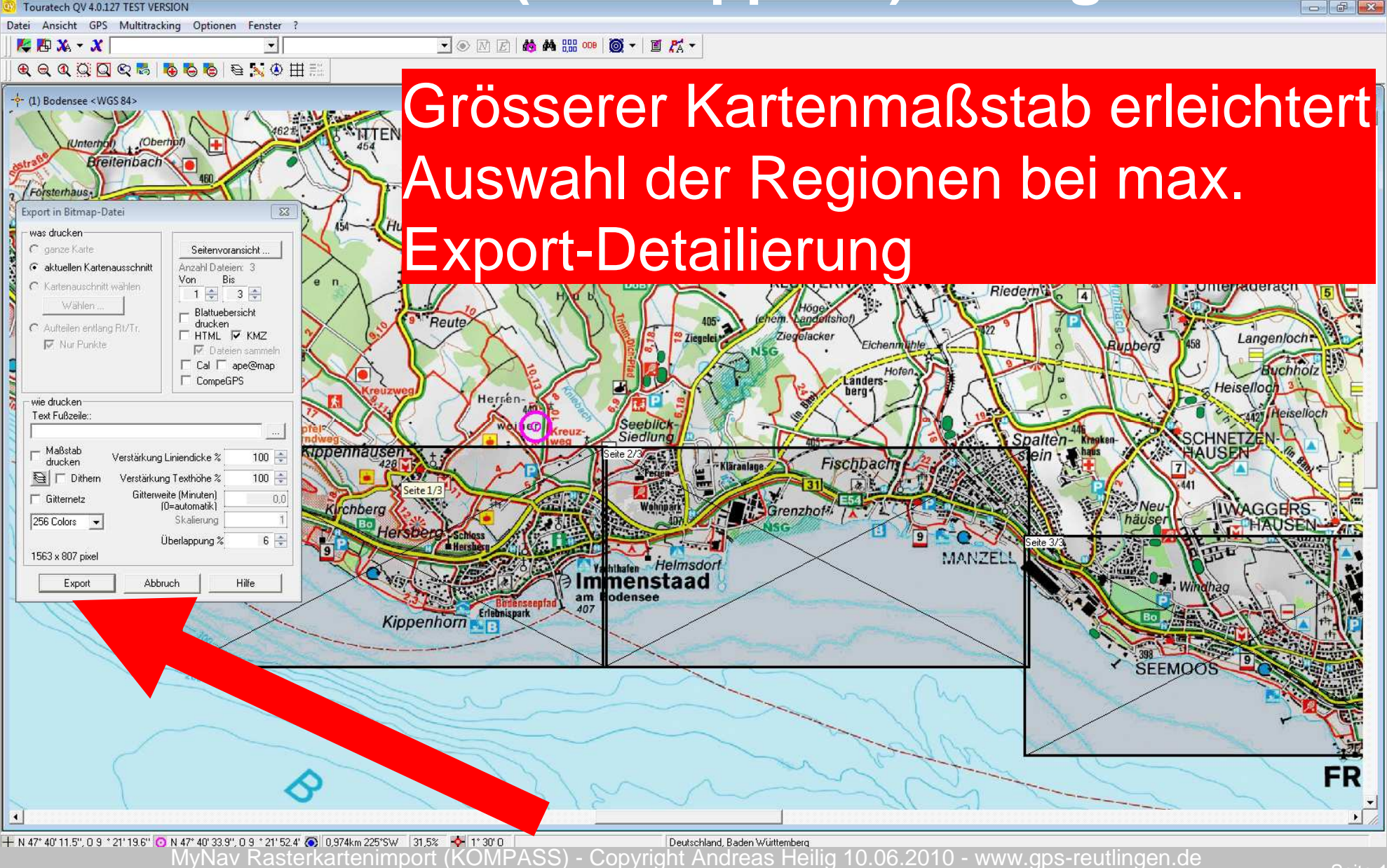

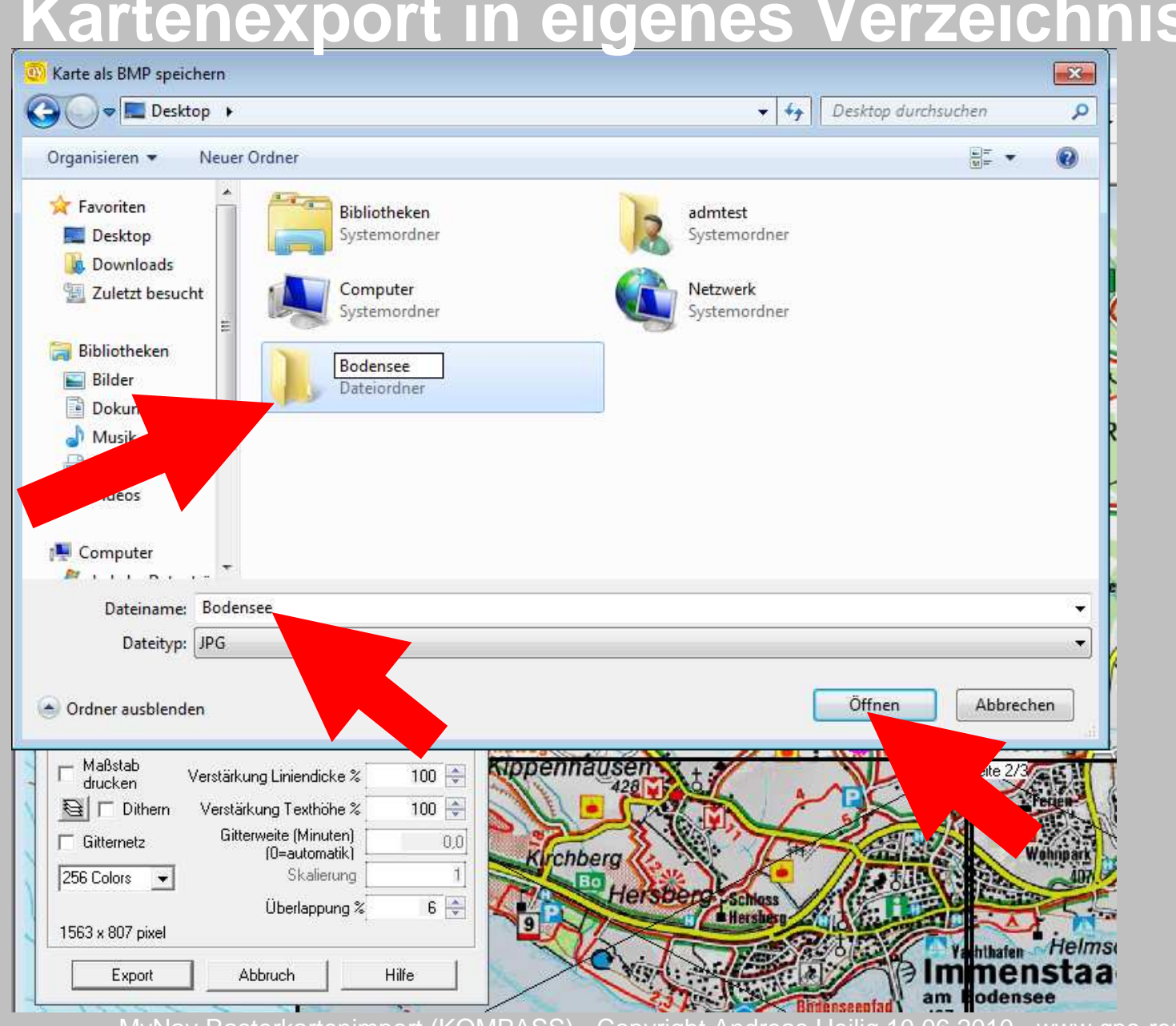

#### Kartenexport in eigenes Verzeichnis

# Kartenexport speichern

| 🛐 Karte als BMP speichern                                                                                                  |                                                                      |
|----------------------------------------------------------------------------------------------------|----------------------------------------------------------------------|
| 🕒 🔍 🔋 🕨 Bodensee                                                                                                    | - 47 Bodensee durchsuchen                                            |
| Organisieren 🔻 Neuer Ordner                                                                                                | 1= • (                                                               |
| ★ Favoriten ▲ Desktop ▲ Downloads ▲ Zuletzt besucht ■ Bibliotheken ■ Bilder ● Dokumente ▲ Musik ● Neue Bibliothek ● Videos | Änderungsdatum Typ Größe<br>Es wurden keine Suchergebnisse gefunden. |
| Datei <u>n</u> ame: Bodensee<br>Datei <u>t</u> yp: JPG                                                                     | <u>Speichern</u> Abbrechen                                           |

# Kartenexport.....

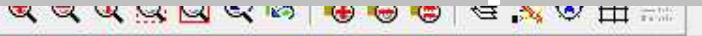

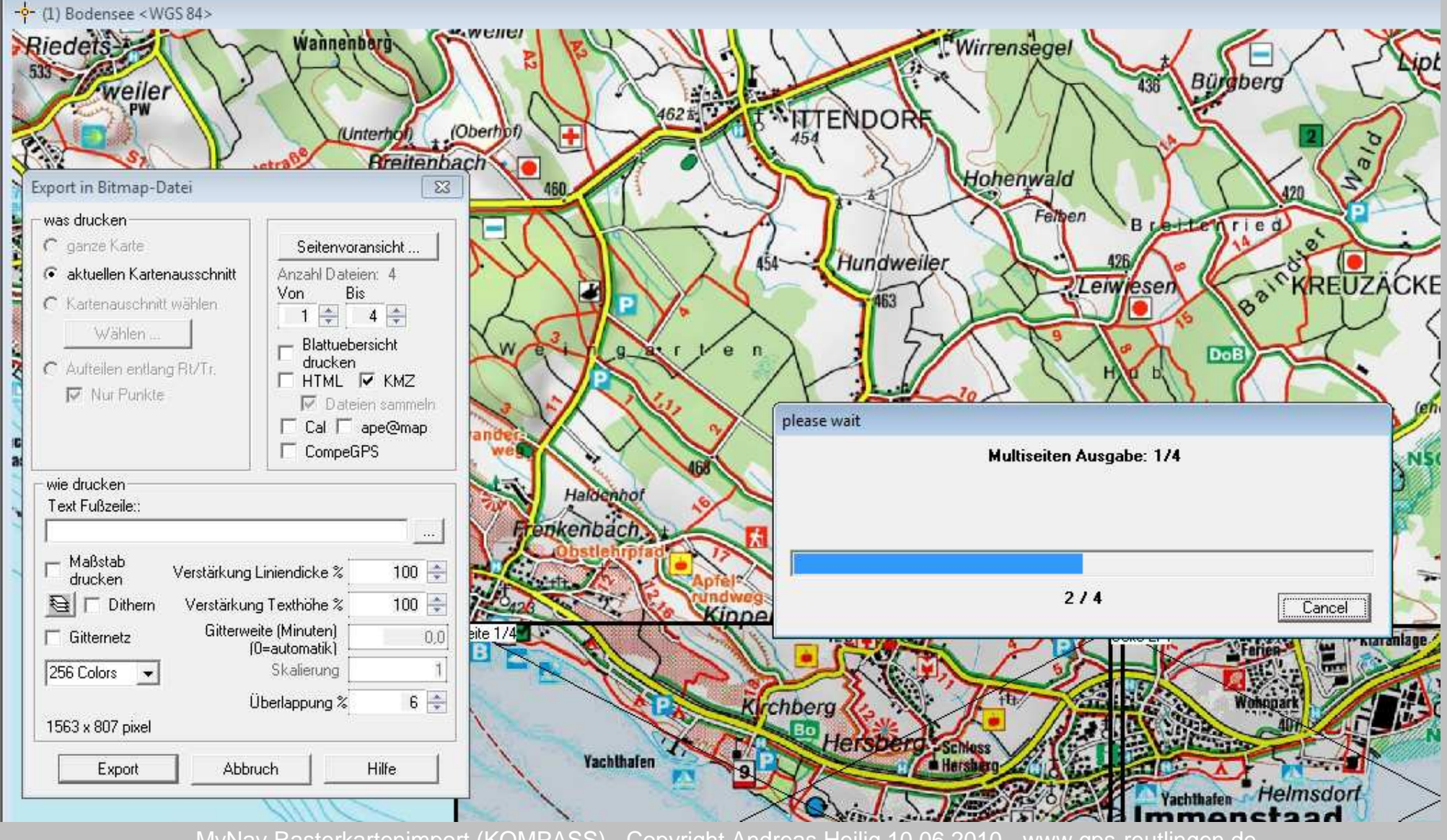

MyNav Rasterkartenimport (KOMPASS) - Copyright Andreas Heilig 10.06.2010 - www.gps-reutlingen.de

Seite 15

#### Rasterkarten Import in den MapManager

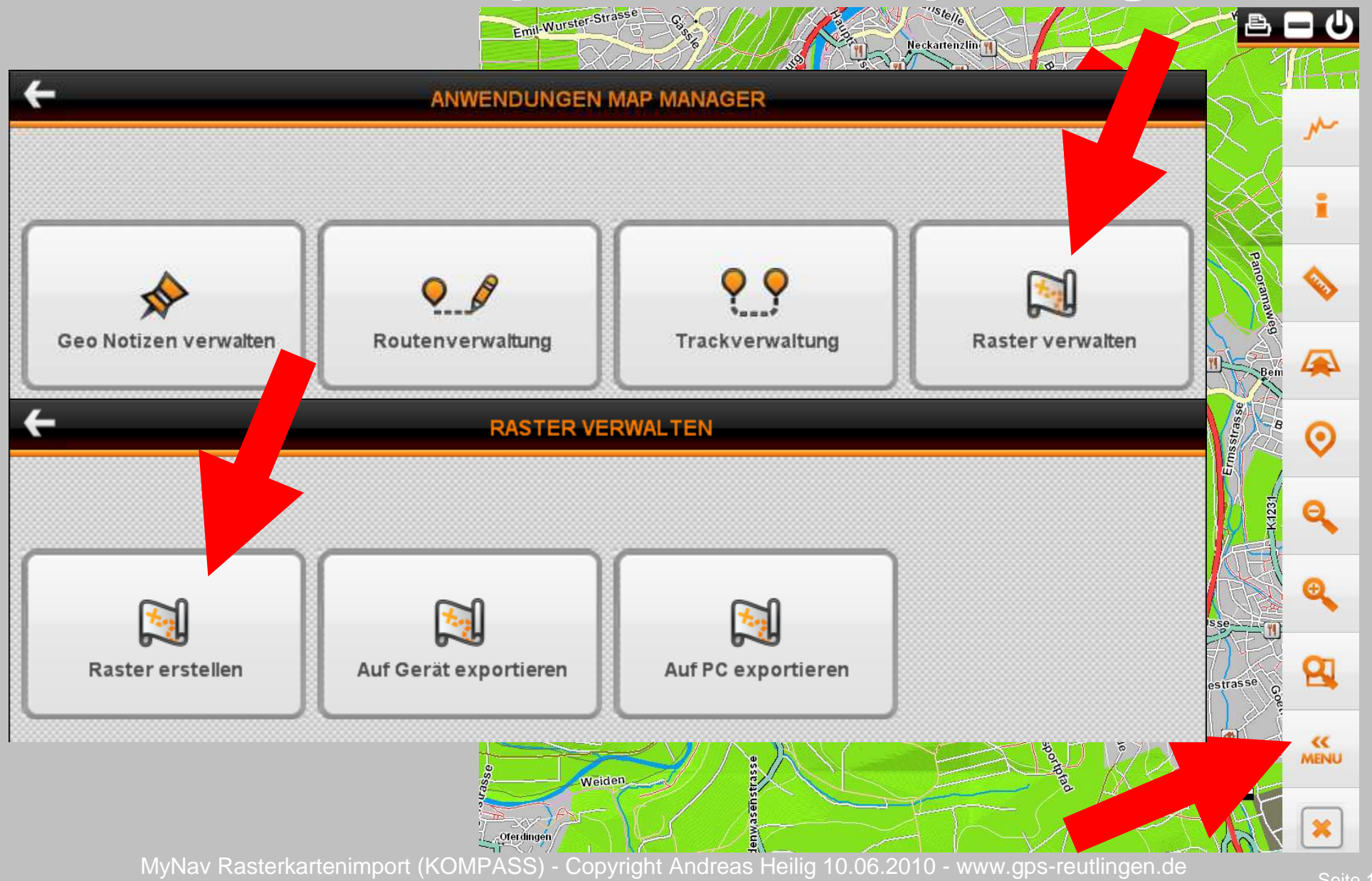

#### Rasterkarten Import in den MapManager

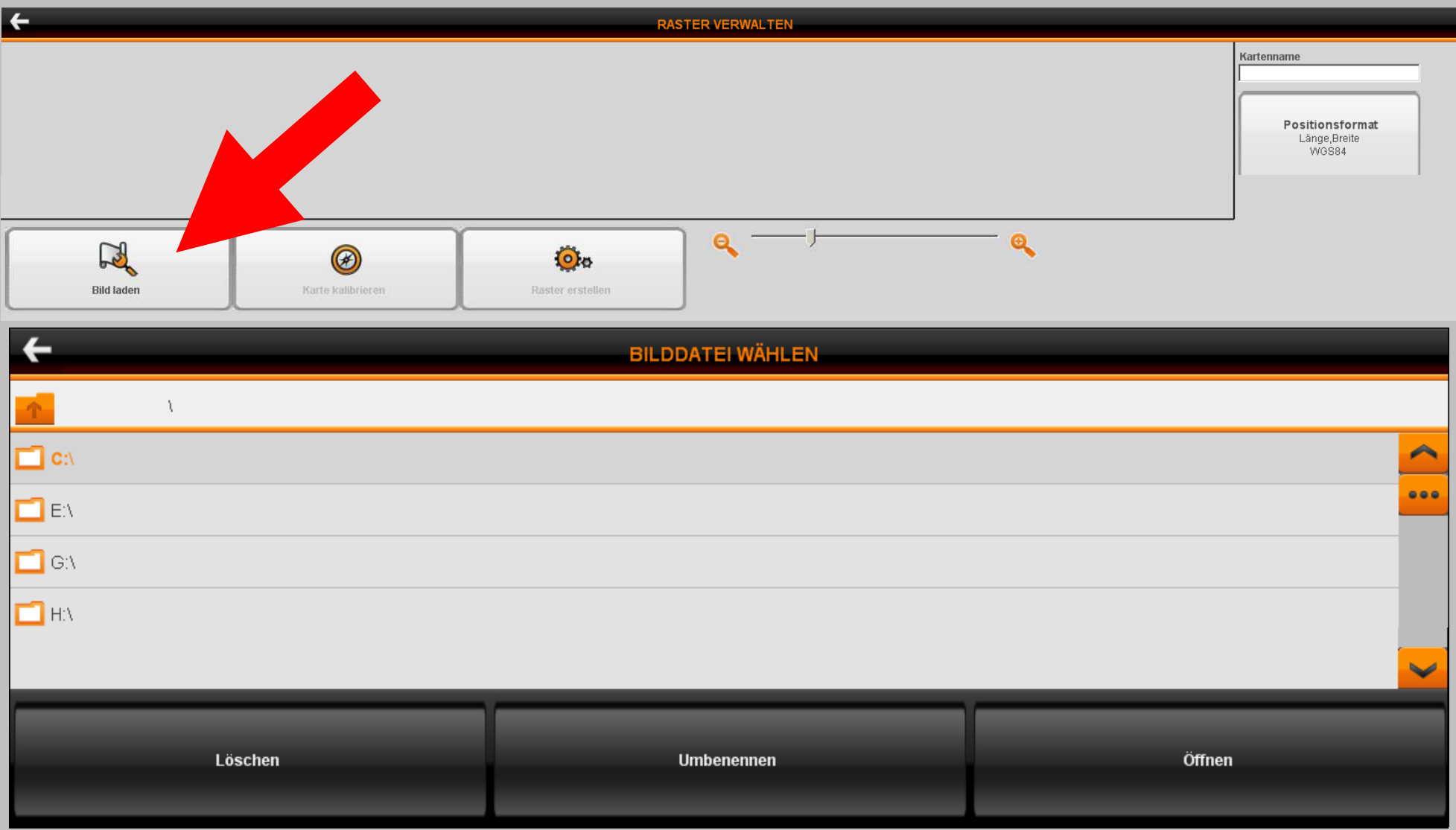

#### Rasterkarten Import in den MapManager

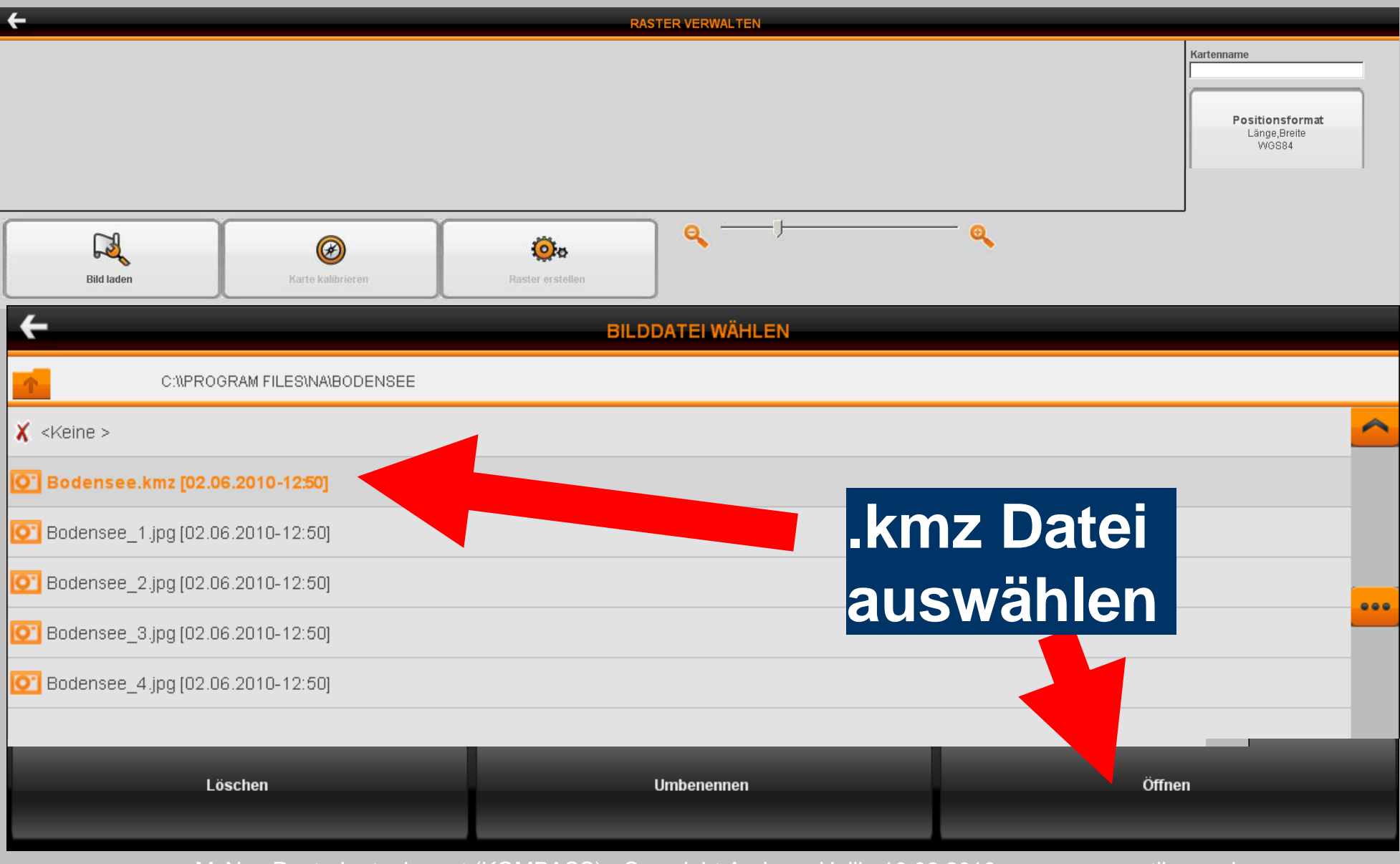

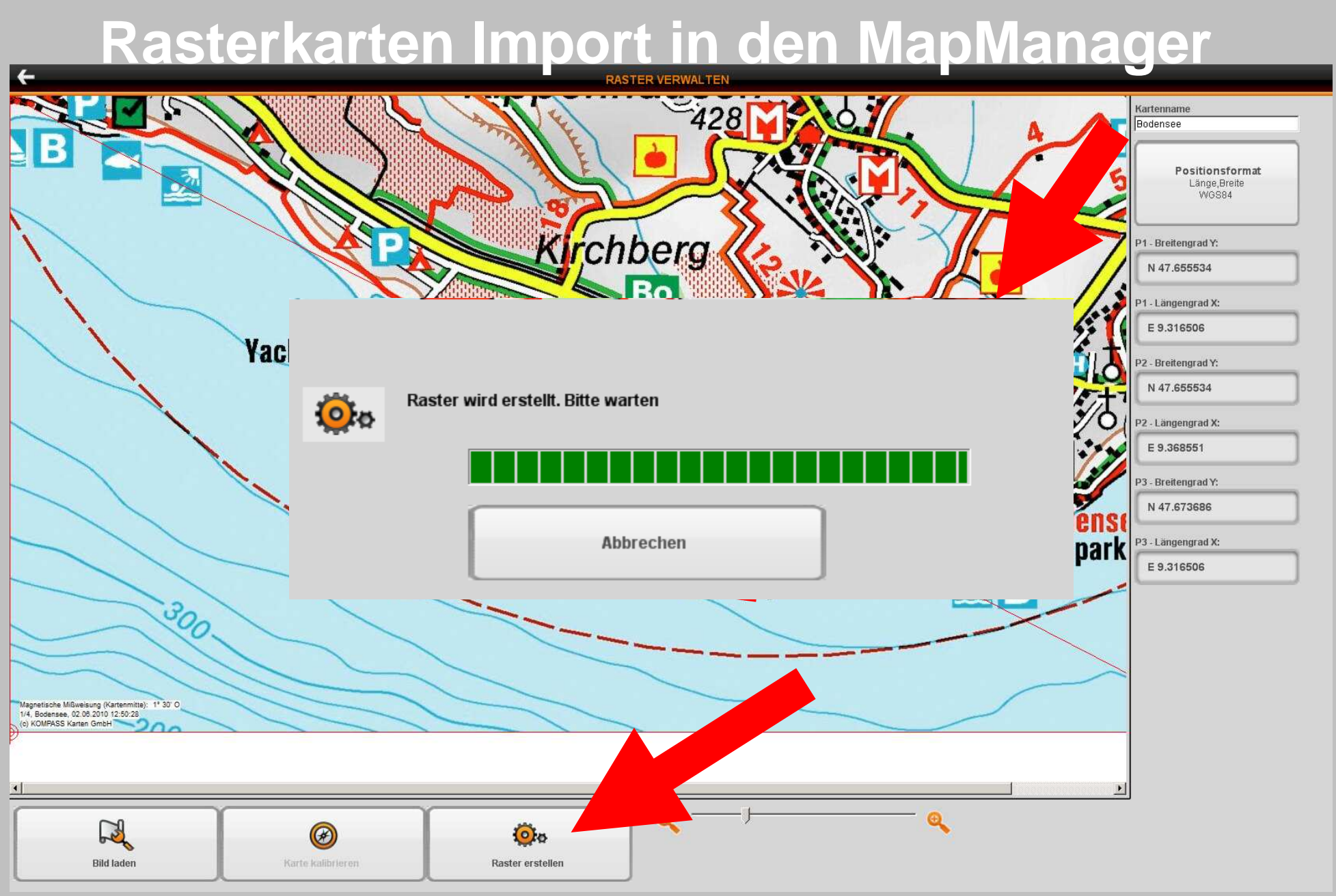

#### Rasterkarten Export auf das GPS

#### -RASTER VERWALTEN Auf Gerät exportieren PC exportieren Raster erstellen **EXPORT DATEN AUSWÄHLEN** C:\PROGRAM\_FILES\NA\GIOVE\_SRL\MY\_RASTER 🔲 Bodensee [1 MB] ... 🚺 Bodensee2 (4 MB) Weiter Alle/Keine

#### Rasterkarten Export auf das GPS

| +                  | SPEICHERORT DER DATEI WÄHLEN |
|--------------------|------------------------------|
| C:MY RASTER        |                              |
| Glems [1 MB]       |                              |
| DSU-Eningen [1 MB] |                              |
|                    |                              |
|                    | Exportieren                  |

#### Rasterkarten Export - erfolgreich

#### **BERICHT DATEIÜBERTRAGUNG**

#### Start Dateiübertragung

←

Datei erfolgreich übertragen->RASTER.bin Datei erfolgreich übertragen->000001.jmv atei erfolgreich übertragen->000002.jmv atei erfolgreich übertragen->000003.jmv atei erfolgreich übertragen->000004.jmv Datei erfolgreich übertragen->000005.jmv Datei erfolgreich übertragen->000006.jmv -Datei erfolgreich übertragen->000007.jmv Datei erfolgreich übertragen->000008.jmv -Datei erfolgreich übertragen->000009.jmv Datei erfolgreich übertragen->000010.jmv -Datei erfolgreich übertragen->000011.jmv -Datei erfolgreich übertragen->000012.jmv Datei erfolgreich übertragen->000013.jmv -Datei erfolgreich übertragen->000014.jmv -Datei erfolgreich übertragen->000015.jmv -Datei erfolgreich übertragen->000016.jmv -Datei erfolgreich übertragen->000017.jmv Datei erfolgreich übertragen->000018.jmv Datei erfolgreich übertragen->000019.jmv i erfolgreich übertragen-≻000020.jmv ei erfolgreich übertragen->000021.jmv ei erfolgreich übertragen->000022.jmv tei erfolgreich übertragen->000023.jmv tei erfolgreich übertragen->000024.jmv atei erfolgreich übertragen->000025.jmv -Übertragung erfolgreich beendet

Abbrechen

#### Rasterkarten Nutzung auf dem GPS

Die Rasterkarten können im *Hauptmenü → Einstellungen → Raster auswählen* aktiviert werden.

#### Hinweis:

Die Rasterkarte kann von den aktivierten Kartenlayern (*Hauptmenü* → *Einstellungen* → *Kartenlayer*) teilweise bis komplett verdeckt werden und ist erst ab einem gewissen Zoomfaktor, in der ausgewählten Kartenregion, sichtbar.